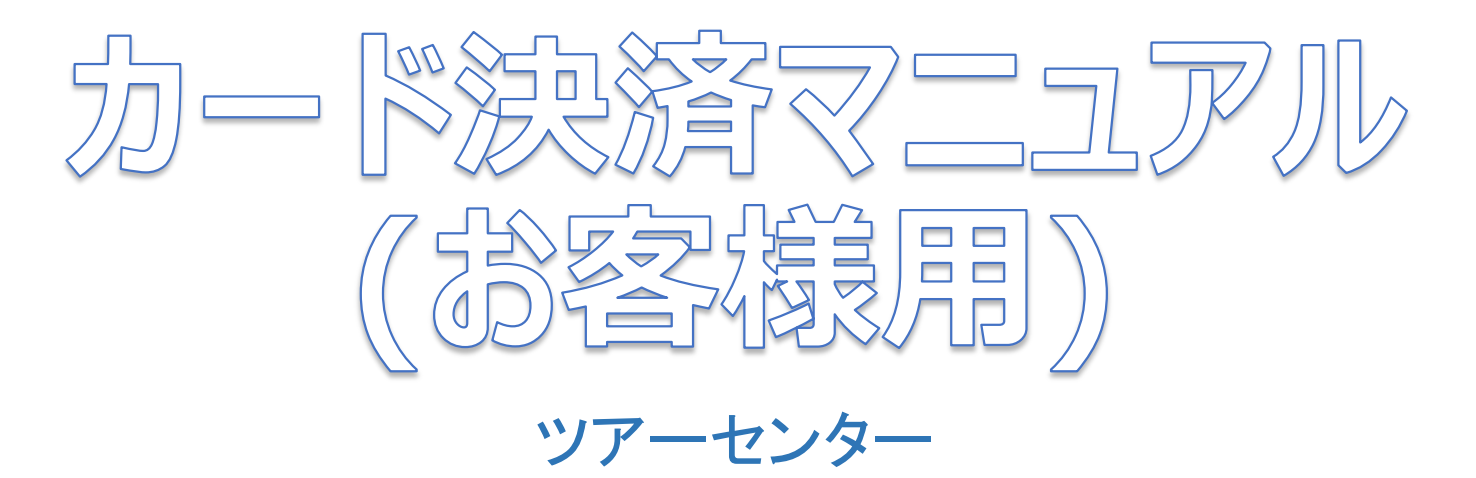

2019/7/24

## ①催行決定になった時点で、ご登録頂きましたメールアドレス宛てに、当社から催行決定のメールを送らせて頂きます。

| (下記のようなメー                                                                                             | レが届きます。)                                                                    |                                 |                               |                                           |                           |         |
|----------------------------------------------------------------------------------------------------|-----------------------------------------------------------------------------|---------------------------------|-------------------------------|-------------------------------------------|---------------------------|---------|
| 催行決定のご案内 愛信トレイ×                                                                                       |                                                                             |                                 | (1)まず1つ目                      | (1)まず1つ目のURLにて、ご旅行内容が出てきます。               |                           |         |
| ?  離バスツアーセンター <kansyakikaku-tour@shachi-bus.co.jp><br/>え To 自分 ▼</kansyakikaku-tour@shachi-bus.co.jp> |                                                                             |                                 | 心りご唯語                         | 必9ご唯認をお願い致しま9。                            |                           |         |
| 鯱バス ロマンス様                                                                                             |                                                                             |                                 | (2)(1)をご確                     | 電忍いただき                                    | ましたら、2つ目のURI でマイペー・       | ジに      |
| この度は鯱バスツアーをご利用いただき、豌こあり/<br>ご予約1頂、たツアーが催行決定となりましたので、 <sup>-</sup>                                     | この度は続バスツアーをご利用いただき、誠にありがとうございます。 ご予約項いたツアーが催行決定となりましたので、下記の通りご請求させて頂きます ログイ |                                 |                               | ンして頂き、カード決済のお手続きを進めて下さい。                  |                           |         |
| カード決済ご希望のお客様は、下記URLより『マイ^<br>お手続きを進めて下さい。<br>振込用紙希望のお客様は発送まで今しばらくお待ち                                  | ージ』ヘログインして                                                                  |                                 |                               | ※もし、これ                                    | ちらのメールが届かない場合は、           |         |
| なおカードご希望のお客様でも、本メール到着後3E<br>郵送にて振込用紙を発送させて頂きます。あらかじ                                                   | 間のうちにお支払いがない場合は、<br>っご了承ください。                                               |                                 |                               | 『メールフ                                     | アドレスが間違っている』もしくは『迷惑メール    | 設定』を    |
| (1) 詳細は下記URLをクリックしてご参照下さい。<br>https://www5sv.we-can.co.jp/pls/WECAN/ST_PH                             | MAIL_VIEW.PR_VIEW?HV_USER_CODE=                                             | SHACHIBUS&HN_SEQ=146896         |                               | しているは                                     | 易合があります。                  |         |
| 内容確認後、ご了解を頂けましたら、下記URLより『マイページ』へログイン<br>して頂き、『旅行条件確認』画面の内容了解の入力をお願いします。                               |                                                                             |                                 |                               | メールアドレスが間違っている場合は鯱バス(052-825-4120)        |                           |         |
| (2) https://www4sv.we-can.co.jp/pls/WECAN/ST_PM                                                       | AM01_TOP.PR_CHECK?HV_SYSTEM_CD                                              | =MYPAGE&HV_USER_CODE=SHACHIBUS& | HV_NEXT_JOB_NO=AM11&HV_INFO=Y | こ理給」                                      | そさ、メールアトレスの4准認を1丁なりてくたさい。 | 2       |
| ※ご出発日から1ヶ月を過ぎましたら、ご確認できな<br>ご了承、お願い致します。                                                              | なります。                                                                       |                                 |                               |                                           | ル設定をしているお客様には、            |         |
| コード決済されたお客様には行程表を郵送しないので、ご予約されたッアーのページ                                                                |                                                                             |                                 |                               | 『kansyakikaku-tour@shachi-bus.co.jp』が届くよう |                           |         |
| よりお時間・乗車場所等のご確認をお願い致します。<br>また、本メールアドレスは発信専用となります。                                                    |                                                                             |                                 |                               | 迷惑メール解除設定を行なってください。                       |                           |         |
| ご不明点ございましたら、鯱パスツアーセンター(05)<br>※こちらのメールは、鯱パスツアーをHPIこてご予約                                               | -825-4120)までご連絡下さい。<br>わた方にお送りしております。                                       |                                 |                               |                                           |                           |         |
| Shacht Bi                                                                                             | IS                                                                          | マイページ                           | バスツアーお問い合わせ<br>.052-825-4120  | • 鯱                                       | バスHP・トップページ上部             |         |
|                                                                                                    |                                                                             | 9                               | 002 020 4120                  | _                                         |                           |         |
| こ利用ガイド 出発地・                                                                                           | 旅行会社機                                                                       | お問い合わせ パスドライ                    | 1/1- 1/17                     | な                                         | お、メールが届かない場合でも、           |         |
| よくある質問 乗り場から割                                                                                         | す こちら                                                                       | 恭集                              | こ紹介                           | Н                                         | IPトップにある『マイページ』からもお       | ;手続きか   |
|                                                                                                    | T - UN                                                                      |                                 | S PARA                        | 7                                         | ゙きます。                     |         |
|                                                                                                    | 12 75                                                                       | 200 - 200 ( 1990 N              |                               |                                           | このショ<br>ちらを押して頂き マイページにログ | ブイトル .て |
|                                                                                                    |                                                                             |                                 |                               |                                           |                           | /1/00   |
|                                                                                                    |                                                                             |                                 |                               |                                           |                           |         |
|                                                                                                    |                                                                             |                                 |                               |                                           |                           |         |

②下記の画面よりマイページへログインをしてください。

ID :ご予約の際ご登録いただいたメールアドレス パスワード:パスワード変更を1回も行なってないお客様は(1)にご登録頂きましたメールアドレスを打ち込み、 (2)のパスワード確認を押してください。 メールアドレスにパスワードが記載されたメールを自動的に送らせて頂きます。 届いたパスワードがマイページログインに使うパスワードとなります。

| ■メールアドレス(ID), バスワードを入力して下さい。<br>(1) メールアドレス(ID) □ □メールアドレス(ID)を保存します<br>パスワード □パスワードを保存します。<br>※保存しますにチェックをつけた場合<br>次回からの入力は不要になります。 | <br>≙.<br>t. |
|----------------------------------------------------------------------------------------------------|--------------|
| ログイン<br>(2) <u>パスワード確認</u> <u>パスワード変</u><br><u>IDを忘れてしまった場合</u>                                                                      | <u>更</u>     |
| ● プライバシーポリシー ● 国内募集型企画旅行条件書                                                                                                    | サイト管理/競バス㈱   |

※なお、こちらのメールも届かないという方がいらっしゃったら、『メールアドレスが間違っている』もしくは『迷惑メール設定』を している場合があります。 メールアドレスが間違っている場合は鯱バス(052-825-4120)にご連絡して頂き、アドレスの確認を行なって下さい。 迷惑メール設定をしている方は<u>『mypage@we-can.co.jp』</u>が届くよう迷惑メール解除設定をしてもらって下さい。

## ③マイページにログインして頂いたら以下のページが出てきます。 該当(催行決定)のツアーを選択してください。

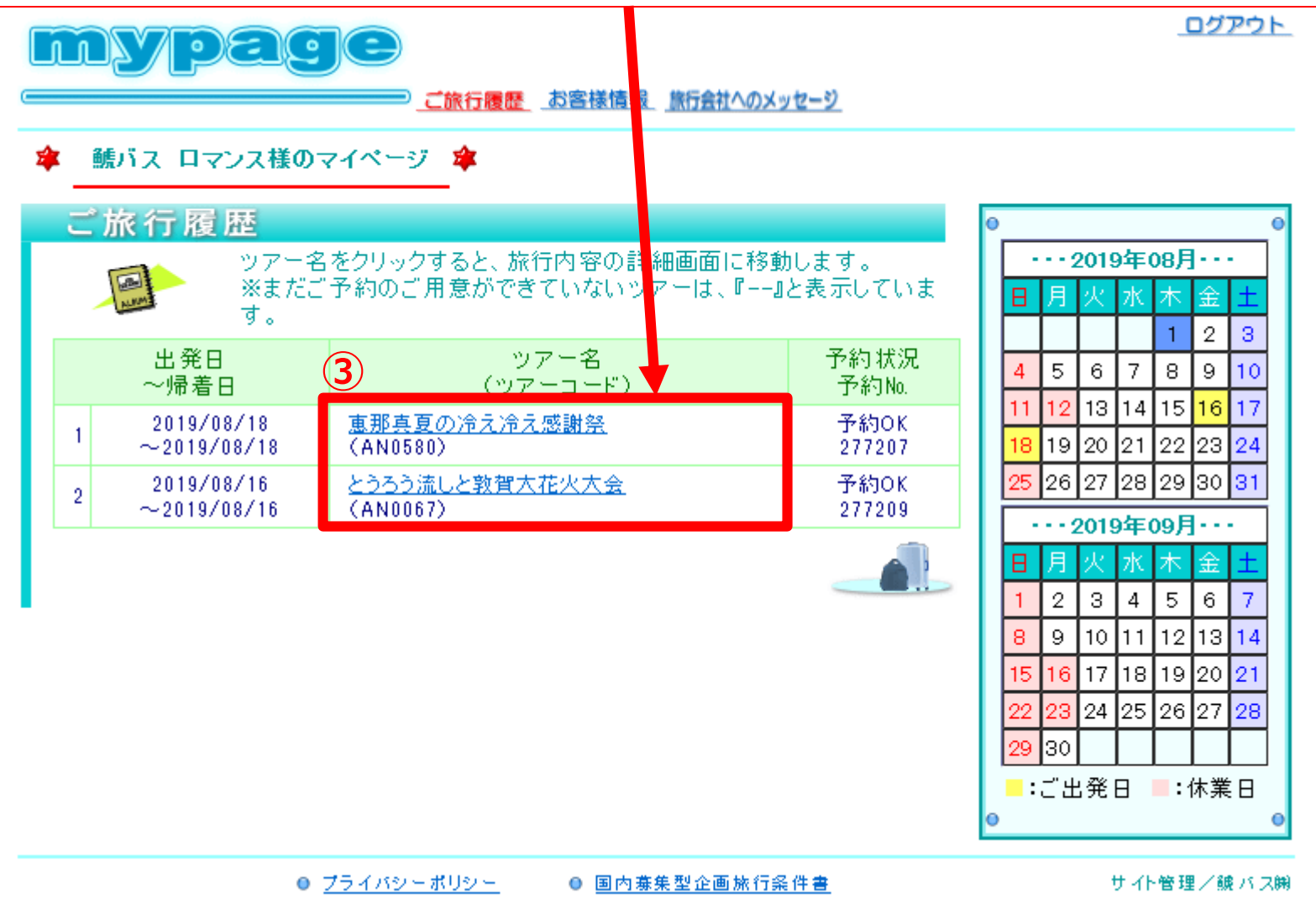

④下記画面が出てきたら、最初に画面上部にある『旅行条件確認』を押してください。

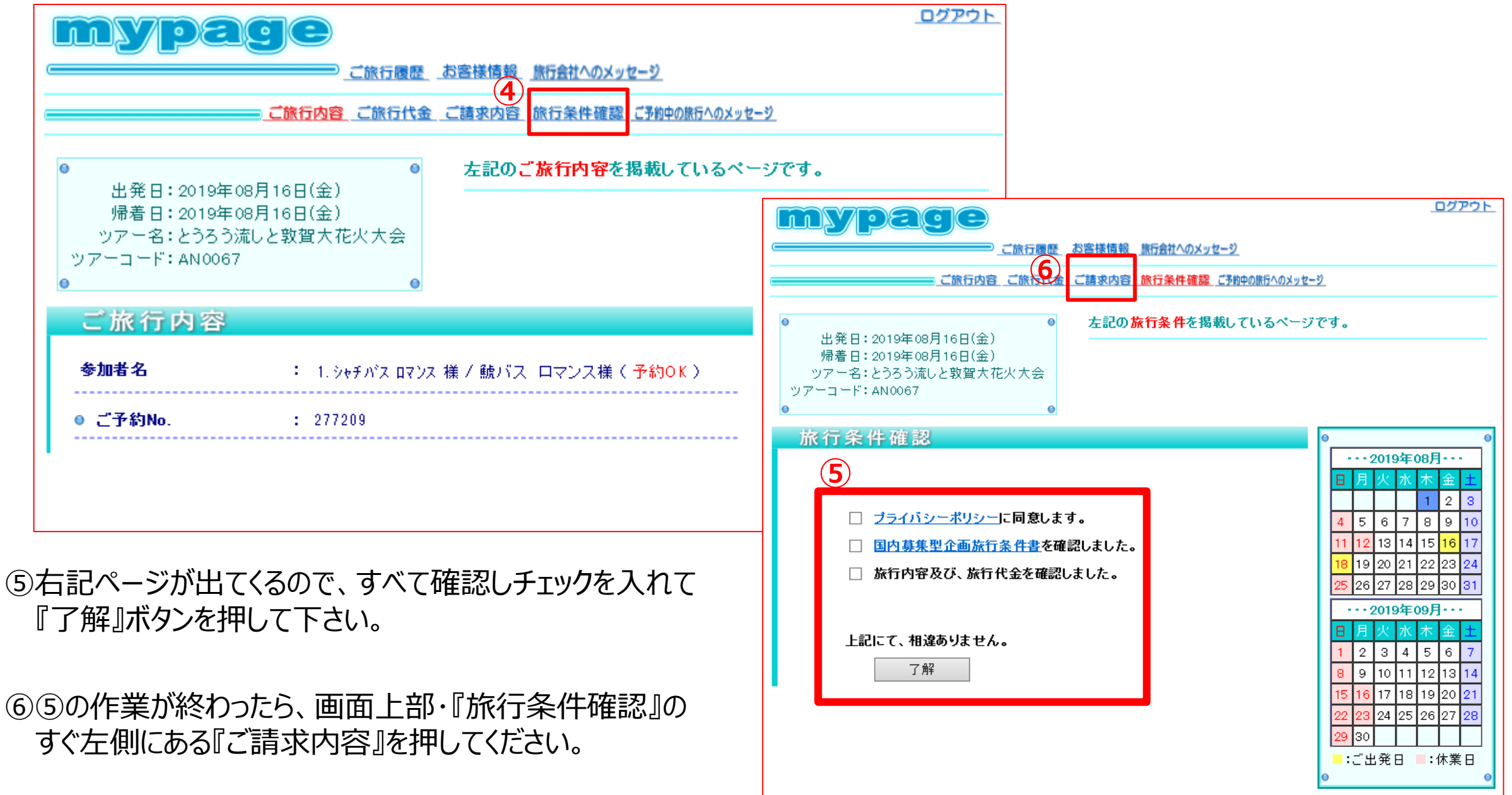

⑦ プライバシーポリシー

● 国内募集型企画旅行条件書

サイト管理/鍼バス㈱

⑦『ご請求内容』を押すと、右記ページが 出てきます。 こちらのページよりカード決済のお手続きを して頂きます。

お間違えのないようご入力お願い致します。

※もしカード情報が間違っていたり 入金確認できない場合は、 鯱バスツアーセンター(052-825-4120)より お電話にてご連絡をさせて頂きます。

※催行決定しているツアーのみこの画面が出てくる 設定となっております。 出発未定のツアーにはこの画面が出てこない ので、あらかじめご了承下さい。

⑧決定を押すと、カード決済のお手続きが完了と なります。

<u>なお、カード決済でお手続き頂いたお客様には</u> 書類の郵送を行なっていません。 <u>行程・お時間・乗車場所地図等の確認は、</u> <u>HPにある各ツアーページにてご確認を</u> <u>お願い致します。</u>

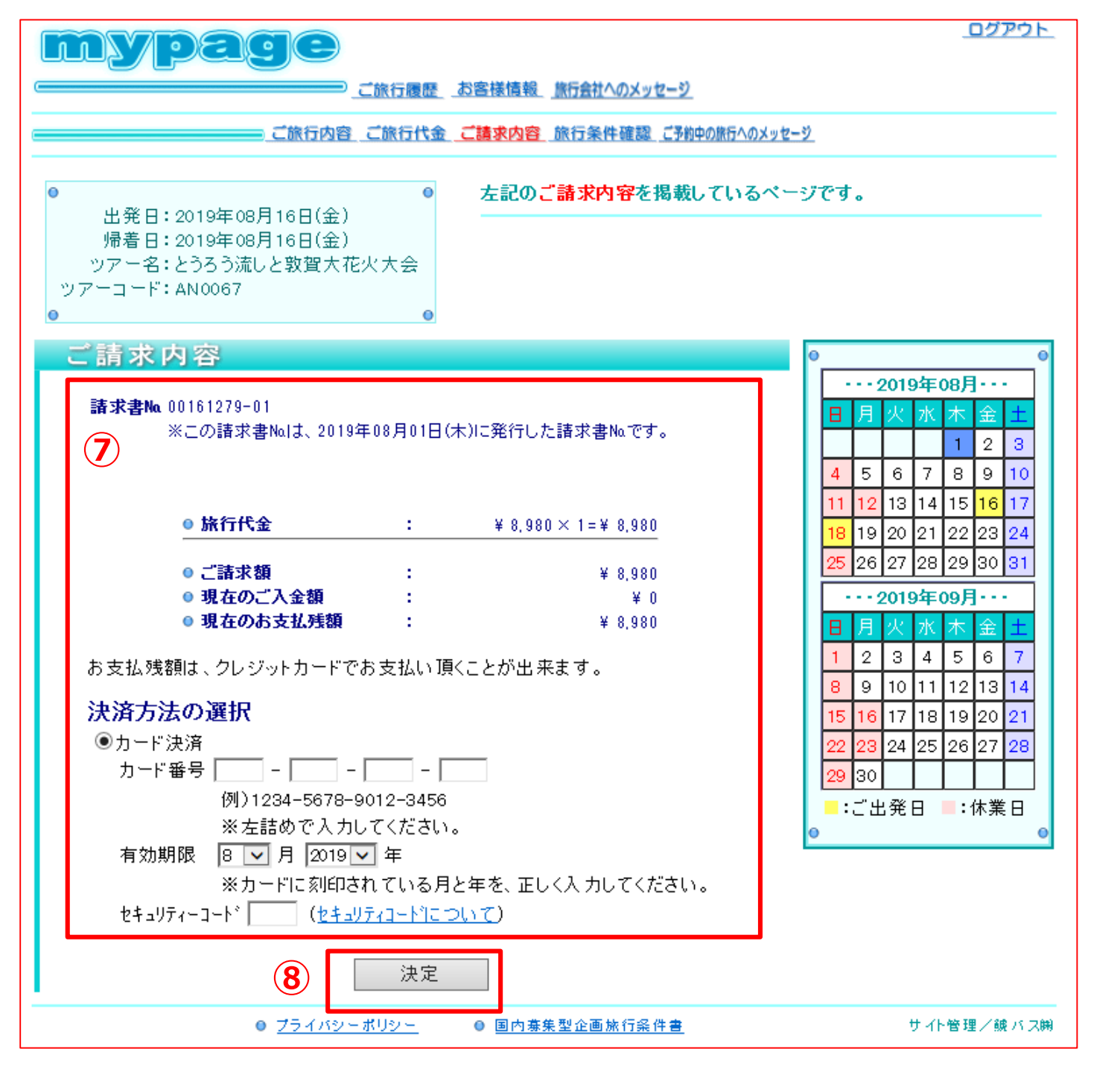